## PhoneBar v. 1.0

Thank you for taking the time to download PhoneBar. I hope that you appreciate all of the time that went into its creation. This document will serve as an instruction manual and a product support guide.

PhoneBar Features

1. Storage for up to 100 Phone entries (Custom configurations available to registered users!)

- 2. Automatic loading on start up
- 3. Automatic saving on exit
- 4. Small desktop footprint; ideal for running all the time

5. High speed and minimal resource drain; ideal for running all the time

Main Window

The main window has three controls:

The **Add, Edit**, and **Delete** buttons.

The **Add** button generates the "*Enter Name*" dialog box that prompts the user for a name and phone number.

From this window the user can either select **Done**, to register the data with the main window, or **Cancel**. Please note that PhoneBar has been created to prevent you from entering a name without a phone number; characters may be substituted in the place of the phone number data slot.

The **Edit** button also generates the "Enter Name" dialog box, except

that it now contains the entry that you wished to modify. Again, you may select **Done** to register the new data, or **Cancel**. An entry must be hilighted in the list box on the main PhoneBar display in order to activate the **Edit** feature.

The **Delete** button deletes the selected entry. Pushing this button prompts you to verify that you do intend to delete the entry, because this deletion is permanent.

There is no need for the user to worry about saving the data, PhoneBar automatically saves on exit. Remember that on Windows exit, all programs are terminated through their normal sequence. This means that it is safe to leave PhoneBar running the entire time windows is running without having to terminate it manually. For the curious, the data is stored in a 6400 byte file named "phone.###."